# **Quick Start**

# 1.0 Parts List

| Table 1: System Components                         |                               |                                                                                                    |                                          |  |
|----------------------------------------------------|-------------------------------|----------------------------------------------------------------------------------------------------|------------------------------------------|--|
|                                                    |                               |                                                                                                    |                                          |  |
| Qty.                                               | Description                   |                                                                                                    |                                          |  |
| 1                                                  | D6600 Receiver/Gateway        |                                                                                                    |                                          |  |
| 1                                                  | AC Power Cord                 |                                                                                                    |                                          |  |
| 1                                                  | Battery Cables                |                                                                                                    |                                          |  |
| 1                                                  | I/O Cable                     |                                                                                                    |                                          |  |
| 2                                                  | Rack Mount Ears               |                                                                                                    |                                          |  |
| 4                                                  | 8/32 Philip-Head Screws       |                                                                                                    |                                          |  |
| 1                                                  | CD-ROM (Table 2 for contents) |                                                                                                    |                                          |  |
| Table 2: CD-ROM Contents - Installation   Software |                               |                                                                                                    |                                          |  |
|                                                    |                               |                                                                                                    |                                          |  |
|                                                    |                               | Self-Extracting                                                                                                    | Non Self-<br>Extracting                  |  |
| D6600                                              |                               | CPU_01.02.03.exe<br>D6640 PSTN_01.02.02.exe<br>D6640 PSTN_02.02.02.exe<br>D6641 PSTN_20.00.03<br>D6690 dlc_app.dwn v30.00.01 |                                          |  |
| D6200                                              |                               | D6200 1 22 exe                                                                                                    |                                          |  |
| D6200                                              |                               | D6202_2.30.exe                                                                                                    |                                          |  |
| Acrobat<br>Reader<br>v5.05                         |                               | Ar505enu.exe                                                                                                    |                                          |  |
| Network<br>Interface<br>Module<br>Software         |                               | DeviceInstaller.exe                                                                                                    | ltxe55C.rom<br>cbx527.rom<br>xpte15D.rom |  |

#### Table 3: Documentation

| Title                                                                           | P/N        |
|---------------------------------------------------------------------------------|------------|
| D6600 Quick Start (this document)                                               | 4998122701 |
| D6600 Release Notes                                                             | 4998122709 |
| D6600 Datasheet                                                                 | 4998122705 |
| D6600 Operation and Installation Guide                                          | 4998122704 |
| D6600 Program Entry Guide                                                       | 4998122702 |
| D6600 Computer Interface Manual                                                 | 4998122703 |
| D6600 NetCom System Guide                                                       | 4998122712 |
| DX4020 Installation Guide                                                       | 49522      |
| D9133TTL-E Installation Guide                                                   | 4998122717 |
| C900TTL-E Installation Guide                                                    | 4998122718 |
| D6680 Installation Guide                                                        | 4998138732 |
| DeviceInstaller Operation and Installation Guide                                | 4998138688 |
| D6672 Installation Guide                                                        | 4998122715 |
| D6201 Installation Instructions                                                 | 4998122716 |
| D6600 Card Insertion Installation Guide                                         | 4998141059 |
| D6202 Operation and Installation Guide                                          | 4998122713 |
| D6600 NFPA72                                                                    | 4998122719 |
| C900TTL-E Fire Listed Control Panels<br>Compatibility Technical Service Note    | 4998141056 |
| Network Communications System D6600<br>NetCom Technical Service Note            | 4998148066 |
| Line Card D6641 Technical Service Note                                          | 4998148037 |
| Network Interface Modules C900TTL-E/<br>D9133TTL-E/D6680 Technical Service Note | 4998148155 |
| D6690 SafeCom System Guide                                                      | 48536      |

## 2.0 Receiver Quick Installation

- 1. Place the D6600 in a secure location (such as a rack mount or desktop).
- 2. Remove the tie wrap from the receiver door handle. Open the door and remove the packaging foam from the front of the CPU Card.
- 3. Gently push the CPU and Line cards into their slots until they securely connect.
- 4. Ensure the D6600 power switch is in the Off position.
- 5. Plug the AC Power Cord into the rear of the D6600.
- Plug the other end into an unswitched 120 VAC 60 Hz or 230 VAC 50 Hz line.
- 7. Plug the telephone lines into the first line terminator card. Line 1 (*Item 1, Figure 1*) is the top RJ-11 connector on the rightmost card. Line 2 is the next lower, and so on.

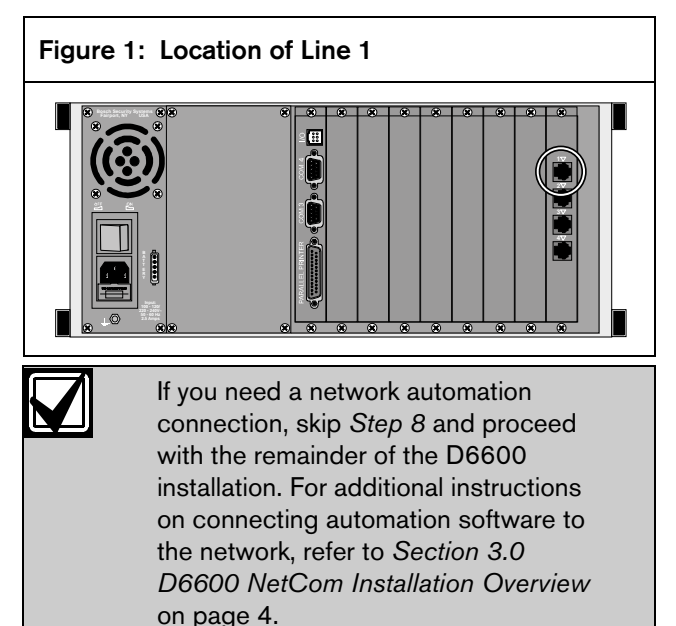

- 8. Connect the automation computer (*Item 1* in *Figure 2*) to COM3, the center DB-9 connector on the CPU terminator card, using a null-modem cable (*Item 2*).
- 9. Connect an external parallel printer with power off (*Item 4*) to the lower 25-pin connector on the CPU terminator card (*Item 5*).

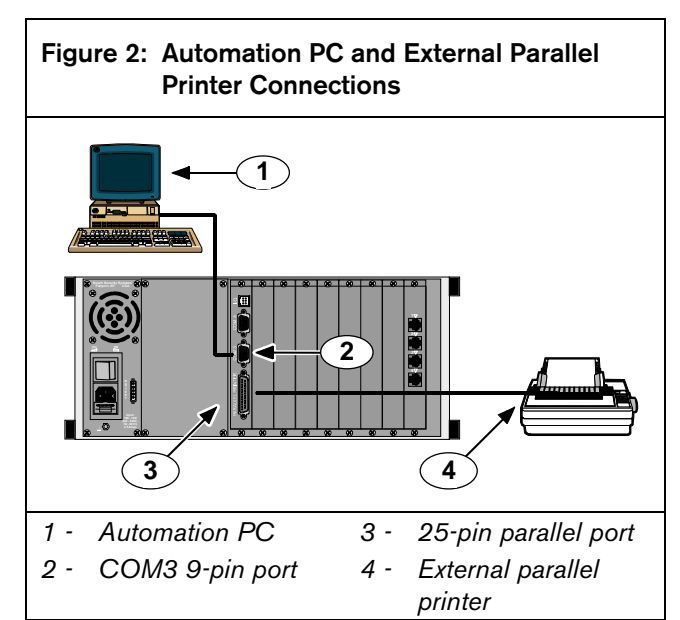

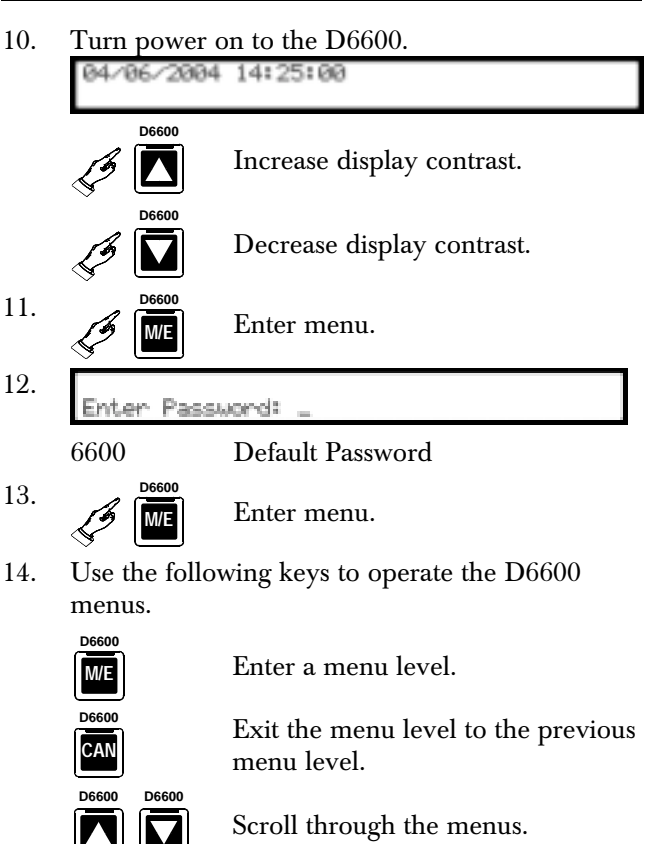

- 15. Set the Time and Date on the D6600 (Refer to *Section 2.1 Setting the D6600's Time and Date* on page 3).
- 16. The D6600 is ready to accept calls.

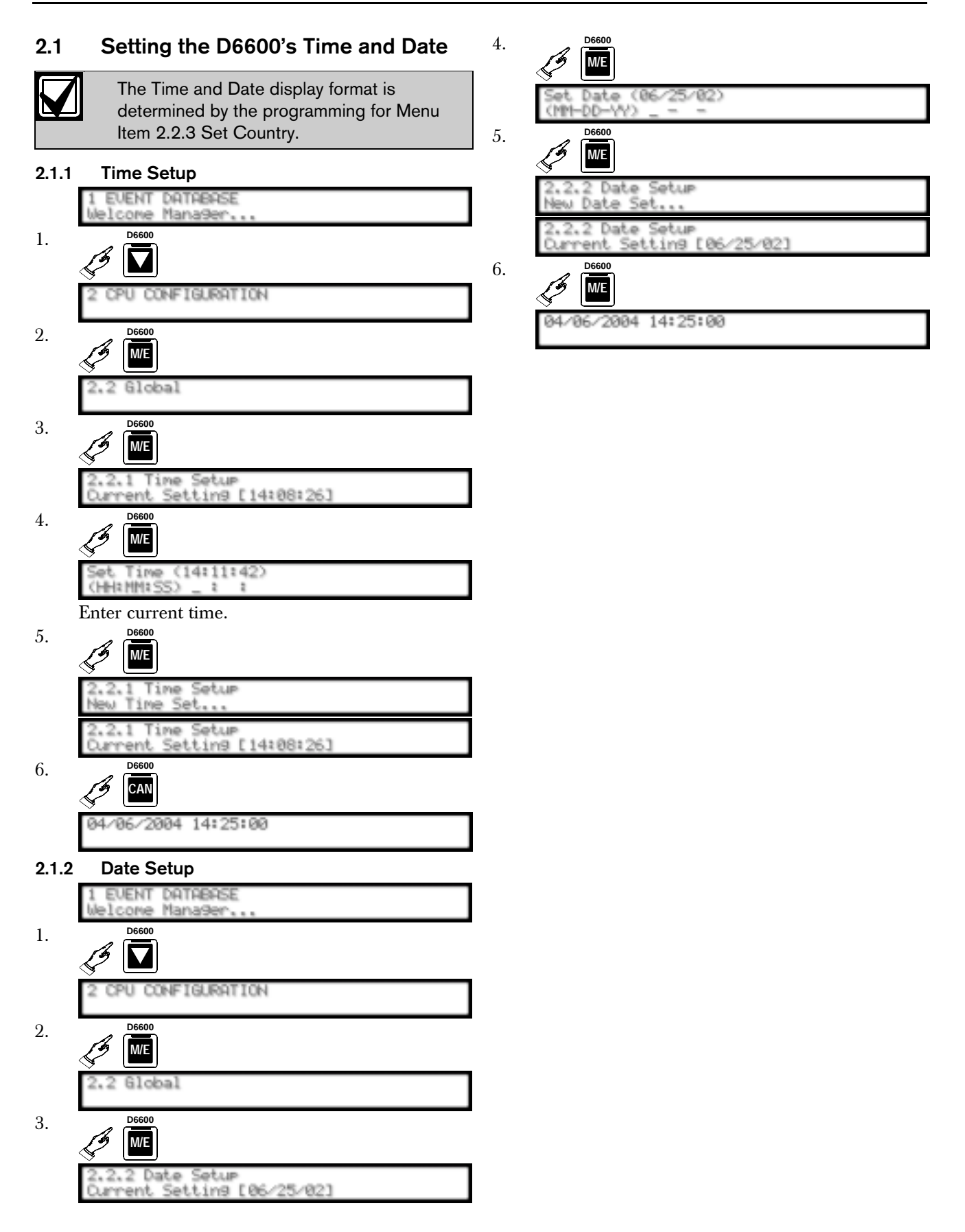

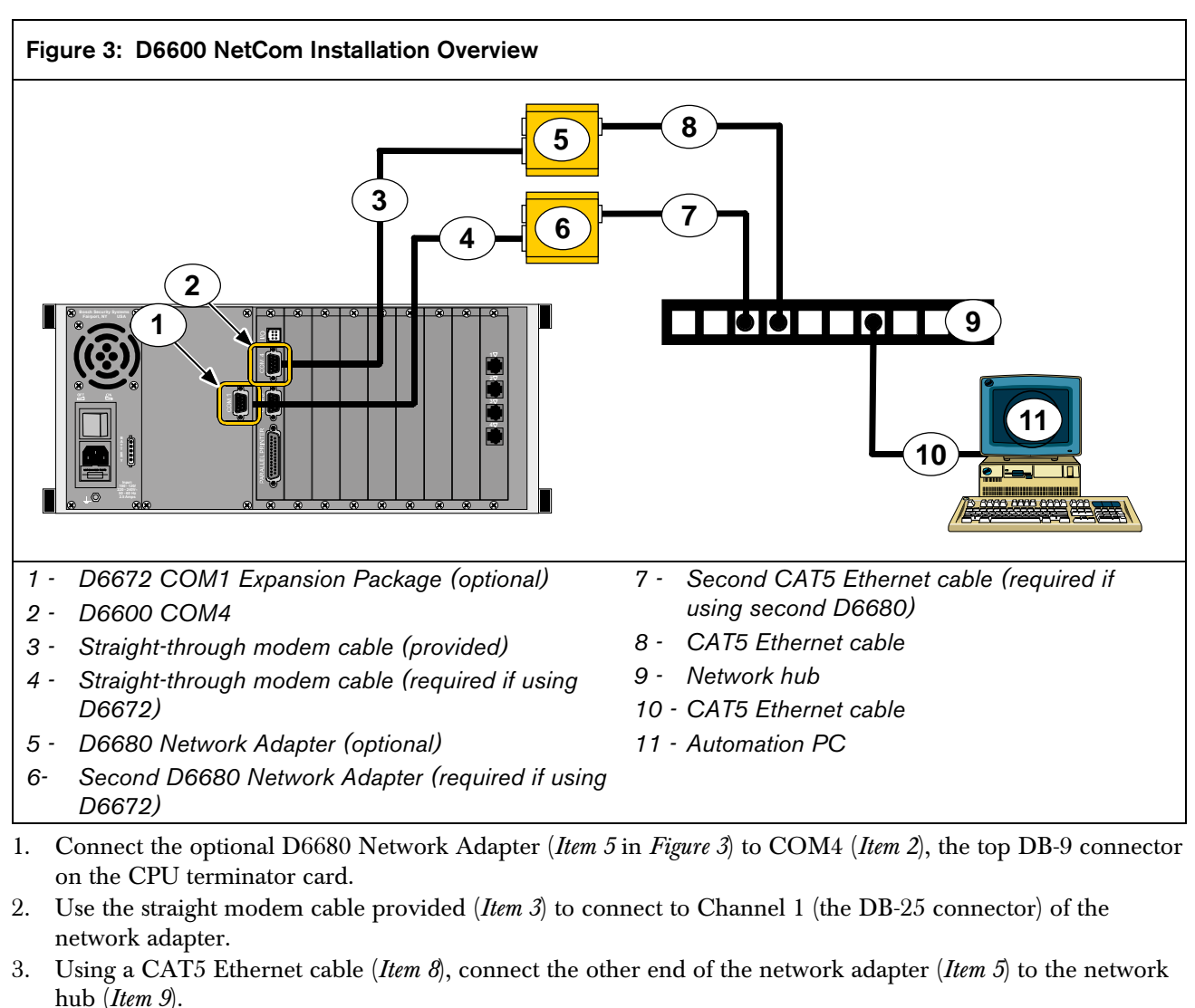

#### 3.0 D6600 NetCom Installation Overview

4. If installing a COM1 Expansion Package in the receiver (*Item 1*), connect a second optional D6680 Network Adapter (*Item 6*) to COM1 (*Item 1*). Order and install the D6672 COM1 Expansion Package separately. Refer to the *D6672 Installation Guide* [P/N: 4998122715] for details. COM1 is the DB-9 connector to the left of the CPU terminator card looking at the rear of the unit. Use the straight-through modem cable provided (*Item 4*) to connect to Channel 1 (the DB-25 connector) of the network adapter (*Item 6*).

- 5. Using a CAT5 Ethernet cable (*Item 7*), connect the other end of the second network adapter (*Item 6*) to the network hub (*Item 9*).
- 6. Connect a PC (*Item 10*) with an Ethernet card to the network using a CAT5 Ethernet cable (*Item 3*).

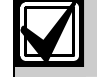

This PC connects to the network for D6200 software applications and for configuring the network adapters.

- 7. Apply power to the network adapters.
- 8. Using this PC, configure the network adapters through a Telnet connection. Refer to the section entitled *Configuration of the D6680 Network Adapter(s)* in the *D6600 NetCom System Guide* (P/N: 4998122712) for more details. Contact the network administrator for assistance.

# 4.0 D6200 Installation Overview

The version numbers shown are for example only and might not match the version number you own.

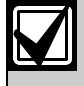

The D6200 software installs new drivers for the D6201 Security Key (Dongle). Remove all security keys (dongles) before installation.

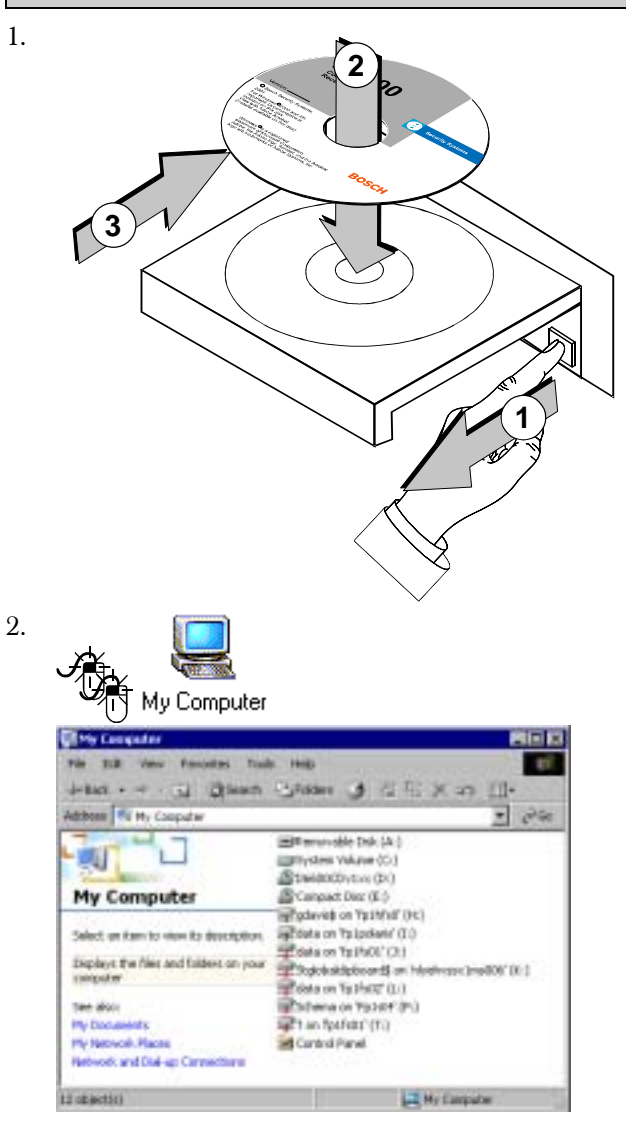

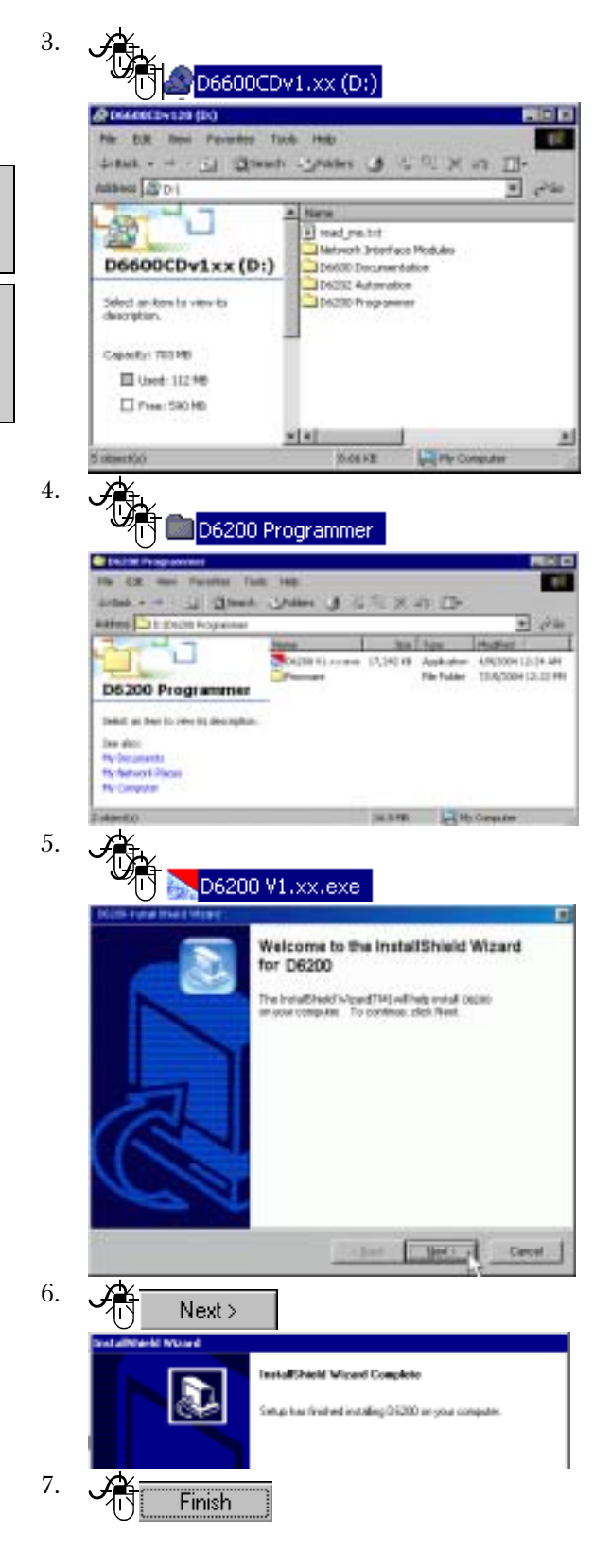

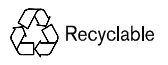

© 2005 Bosch Security Systems 130 Perinton Parkway, Fairport, NY 14450-9199 USA Customer Service: (800) 289-0096; Technical Support: (888) 886-6189 4998122701E Quick Start